# HPE Nimble Storage Introduction and Administration Testの受講

<u>https://hpe-external.sabacloud.com/Saba/Web\_spf/HPE/local</u> ①HPE Passportでログインします。 \*ログイン情報(ID/Password)はPartner Ready Portalと共通です

| Hewlett Packard<br>Enterprise | Solutions                 | Services    | Products        | About Us | Support |
|-------------------------------|---------------------------|-------------|-----------------|----------|---------|
| Sign in<br>Sign in usin       | <b>n</b><br>Ig HPE Passpo | ort ?       |                 |          |         |
| Required *                    |                           |             |                 |          |         |
| User ID *                     | ha unur amail Farme       | nt Linne ID | Ę               |          |         |
| Password *                    | və your email, Porge      | 105610      | _               |          |         |
| Forgot Password               |                           |             | 1               |          |         |
| Remembe                       | er me on this comp        | account     | Sign in         | ]        |         |
|                               |                           | 🗄 HPE Passp | ort is secure ? | _        |         |

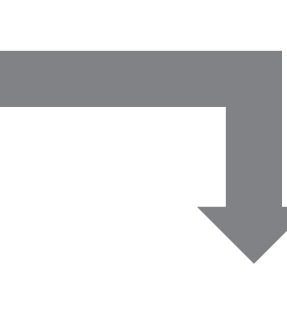

#### ②My Learningを選択します。

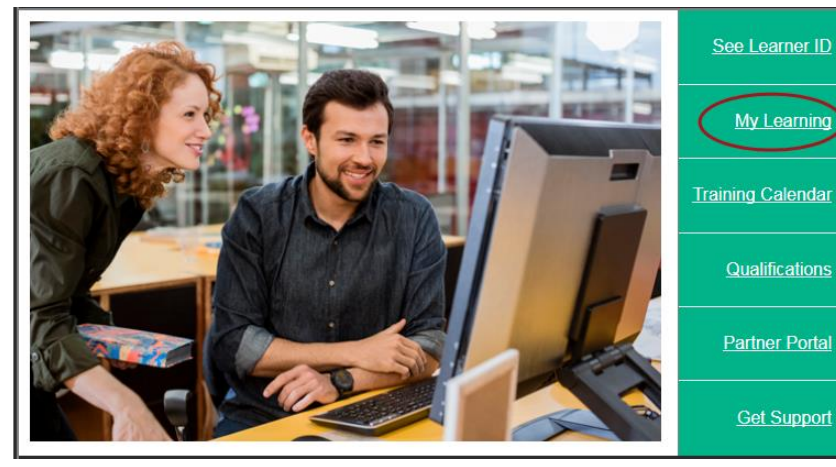

### ③Training Calendarを選択します。

| <b>Hewlett P</b><br>Enterprise         | ackard                                                    |                                                                                                  |                                                                      |                          |                          |
|----------------------------------------|-----------------------------------------------------------|--------------------------------------------------------------------------------------------------|----------------------------------------------------------------------|--------------------------|--------------------------|
| Overview                               | <u>Training</u>                                           | Benefits                                                                                         | Contact Us                                                           | Sign Out                 |                          |
| Overview<br>My L<br>Welcome<br>HPE Lea | Learni<br>Partne<br>Partne<br>Partne<br>Partne<br>Spotlig | ng Plans<br>er Learning N<br>er Sales Onbo<br>er sales certifi<br>er technical co<br>ght Library | Management To<br>barding U<br>ication training<br>ertification trair | ol<br>guide<br>ing guide |                          |
| Do mor                                 | The Le<br>Trainir<br>Trainir<br>ecade of IT               | earning Cent<br>ng Calendar<br>ng History<br>infrastructu                                        | er                                                                   | Vith the HPF A           | I <b>toi</b><br>SE - Svr |

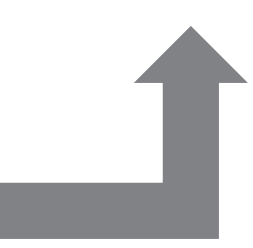

Hewlett Packard Enterprise

## HPE Nimble Storage Introduction and Administration Testの受験

https://hpe-external.sabacloud.com/Saba/Web\_spf/HPE/local

④Course TitleからHPE Nimble Storage Introduction and Administration Testを検索します。

|                                                            |                 |            |         | Sear  | :h: HPE Nimble Storage Introc |          |
|------------------------------------------------------------|-----------------|------------|---------|-------|-------------------------------|----------|
| Course Title (3739 ) 🔹                                     | Location 🌣      | Language 🗘 | Start 🌣 | End 0 | Duration                      | Link     |
| HPE Nimble Storage Introduction<br>and Administration Test | Online Training | English    |         |       | 60 minutes                    | Register |

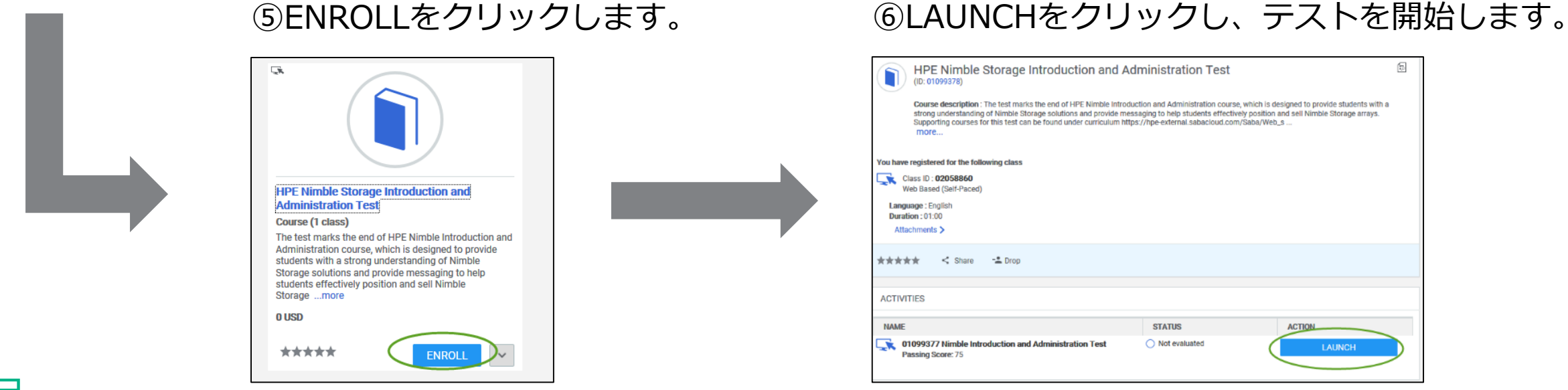

Hewlett Packard Enterprise

### HPE Nimble Storage Introduction and Administration Testの受講

#### <u>テスト受講の注意点</u>

- ・テストの時間は1時間です。
- ・テストは全部で40問が出題されます。
- ・100点満点中、75点以上で合格です。再試験は3回まで受講頂けます。
- ・ハンズオントレーニングで使用したテキストは参照して頂いて構いません。
- ・もっとも重要なポイントは「最後まで諦めないで下さい!」

### それでは、テスト頑張って下さい。合格できることを心から願っております。

HPE Nimble Storage講師一同

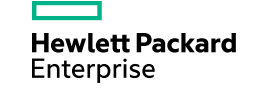